# Physical Facilities Work Order Request

This document provides an overview of entering a Physical Facilities work request.

To access this application navigate to <u>https://pfoctma.uakron.edu/tmalogin/login.aspx</u>

There is also an online tutorial available which accompanies this manual. Please navigate to <u>http://www.uakron.edu/training/physical-facilities-work-requests--.dot</u> and select the link for "**Tutorial: Add a Work Order Request**".

## **Important Guidelines:**

If you have not been setup in the system, contact the Physical Facilities Service Center (x7415) to request access.

When logging into WebTMA, make sure the client is UA.

# Enter a Work Request

HosteETQBT/F1 8.04 Tf1 0 0 1 557.98 196.73 Tm0 g[ )-3( )-3( )-3( )11nd si1.75Qte6758.99uto3 reW\*nBT/I Instructions:

- 1. Navigate to the application by using any of the following methods:
  - a. Open your web browser and enter the following web address: <u>https://pfoctma.uakron.edu/tmalogin/login.aspx</u>
  - b. Open your web browser and enter the following web address: <u>www.uakron.edu/pfoc</u> and click on the link *Submit Work Request*.
- 2. Use your University of Akron UANetID and password to log in.
  - a. Login ID = uanet\*your UAnetID* (for example: uanet\smf)
  - b. Password = this will be your network password
  - c. Client = UA
- 3. Click the button.

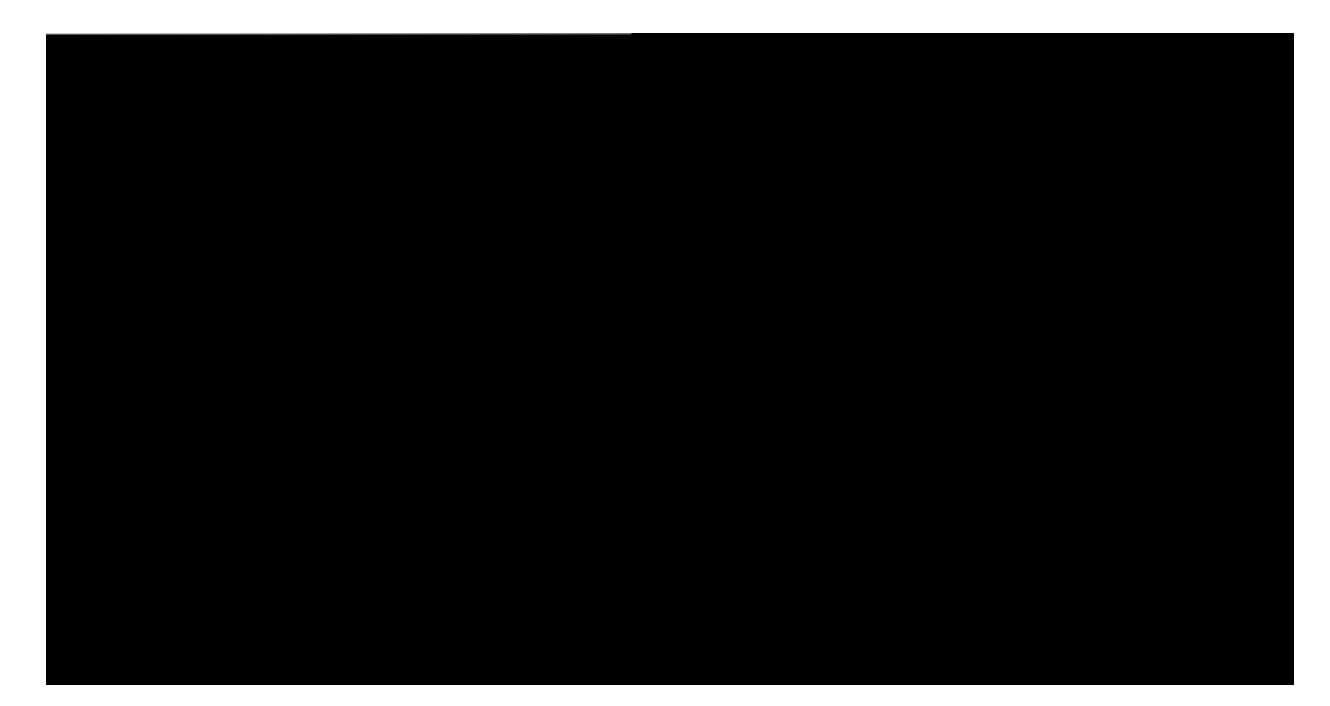

You may leave the Login ID and password field blank and simply enter the Client (UA). However, the benefit of logging in with your

4. The **Requester Page** loads. You will need to click "**Requester Nav**" located in the far left of the menu (at the bottom).

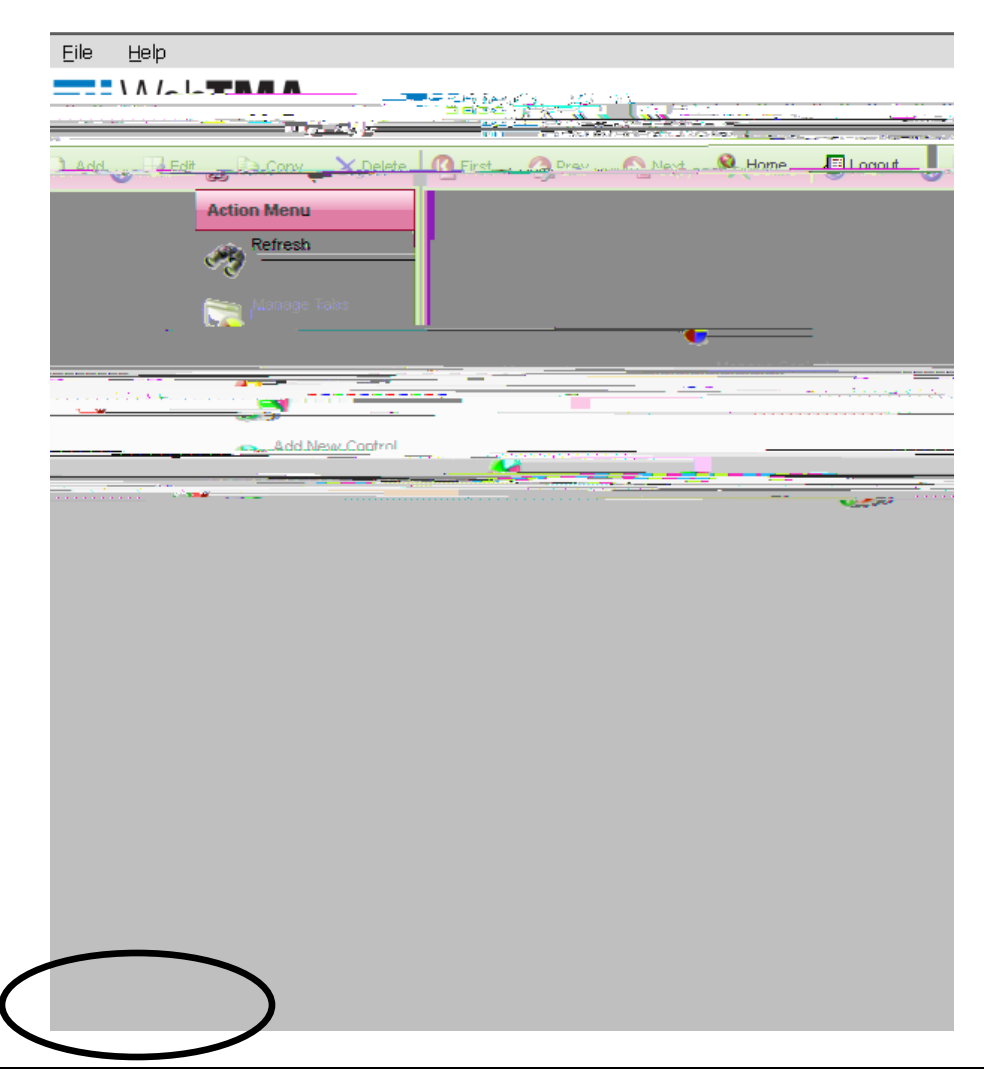

5. Click the link "WO Request A".

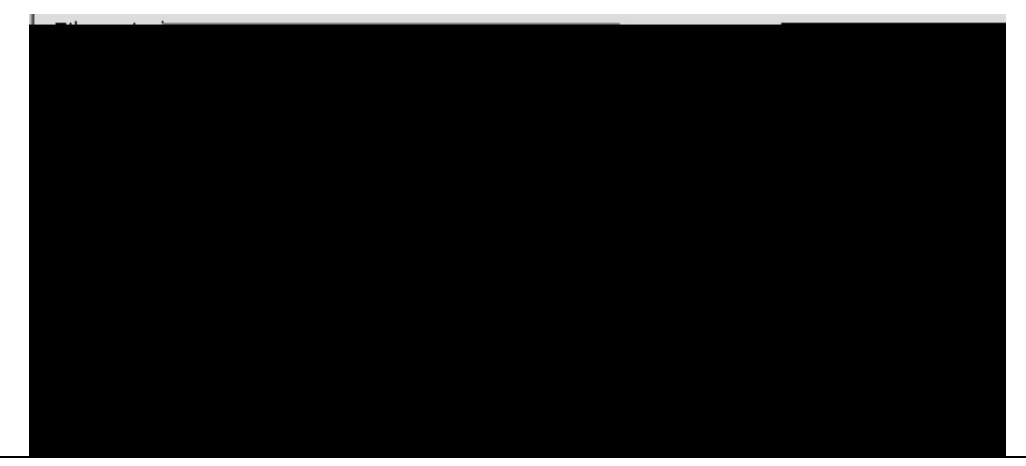

6. The **Requester Page** loads. Notice the following fields are automatically entered for you: **Request Date**, **Request Time**, **Phone No.**, **Requester Name**, and **Requester E-mail**.

|                                        |                                                            | Walcoma Cua Makibban_ | and the standard and the standard and the | T                        |
|----------------------------------------|------------------------------------------------------------|-----------------------|----------------------------------------------------------------------------------------------------|--------------------------|
|                                        |                                                            | Baserarian Brezz      | a Alaan                                                                                                    |                          |
| ins Dending Authorization Request Town |                                                            |                       | ·                                                                                                    | Identitu Statur Receivat |
|                                        | Personal Information:                                      |                       | Request Information:                                                                                                    |                          |
|                                        | Request Date: 07/27/2006 Request Time: 09:06               |                       |                                                                                                    | ent: Select one          |
|                                        | Phone No: (1380) 972-6391:<br>Requestor Name: Sue McKibben |                       |                                                                                                    | ID:                      |
|                                        | E-mail Address & Account:                                  |                       | Build                                                                                                    | ing: Bierce Library      |
| ×                                      | Peoblecon Longelt (sm@uakron.eou<br>Request Copy To:       |                       | Description<br>Equipment                                                                                                    | n:                       |
| Account:                               |                                                            |                       |                                                                                                    |                          |
| d)<br>                                 | 2                                                          | Additional Comments:  |                                                                                                    | Action Requeste          |
|                                        |                                                            |                       |                                                                                                    |                          |

Field names which are in **red** denote **required** fields. *Data must be entered in the red fields in order to save the request.* All other information is *optional*. However, the department will be able to generate much more detailed reports if more information is provided.

8. Below is an example of a work request with the information filled in:

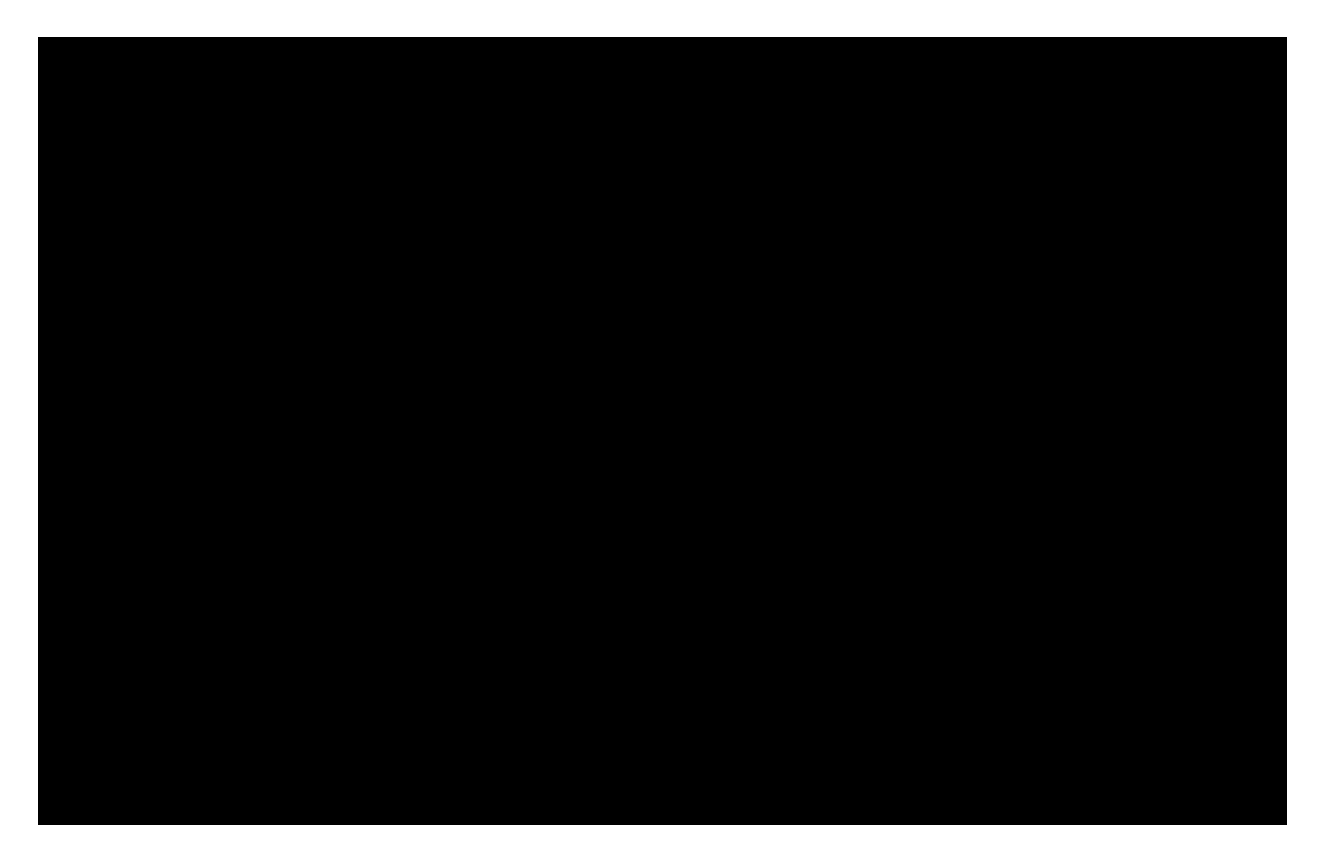

10. Your screen should refresh and a message should appear above the Request Date indicating the request has been sent and the request number.

|             | Welcome. Sue McKihhen          |                                     |                         |  |  |  |
|-------------|--------------------------------|-------------------------------------|-------------------------|--|--|--|
|             | A Status Reservations Pe       | nding Authorization Requests Browse |                         |  |  |  |
| iformation: | Personal Information:          |                                     | Request to              |  |  |  |
|             |                                | Your request has been s             | ent and the Number is:9 |  |  |  |
|             | Department: Select.one         | Request Date:                       | 07/27/2006 💉            |  |  |  |
|             | Repair Center: SFOCSCIPhysical | Facilit Request Time:               | 10:00                   |  |  |  |
|             | Location ID:                   | Phone No:                           | (330) 972-6391          |  |  |  |
|             | Facility:                      | Requestor Name:                     | Sue McKibben            |  |  |  |
|             | Building:                      |                                     |                         |  |  |  |
|             | Area#:                         | 2000 B. 1990                        |                         |  |  |  |
|             |                                | Requestor E-mail:                   | smf@uakron_edu          |  |  |  |
|             | Equipment 🔻                    | Request                             | Сору То:                |  |  |  |
|             |                                |                                     | Account:                |  |  |  |
|             | Additional Comments:           | Action Requeste                     | d:                      |  |  |  |

11. When finished, select **File - Logout** from the menu.

# View/Browse Work Requests

#### **Instructions:**

- 1. Follow the instructions provided at the beginning of this document to log into the WebTMA system.
- 2. To browse requests, click the **Browse** tab.

|                                                                                                    | Click the Browse tab to |
|----------------------------------------------------------------------------------------------------|-------------------------|
|                                                                                                    | browse work orders.     |
|                                                                                                    |                         |
|                                                                                                    |                         |
|                                                                                                    | <b>F</b>                |
| The second section is a first the second second second second second second second second second second second | <u></u>                 |
| $\smile$                                                                                                    |                         |

3. All open requests are listed. To view the details for a request, double-click on the request.

| Add    | Edit _ |   | opy 🗙            | Delete 🕜 First                 | 🕜 Prev 🛛 😥 Ne            | ext 🔄 🕥 L | ast 🔤 🛕 Search          | 🔒 Print_ 🗸 🛞 H | lelp 📮 Şave | Cancel      |
|--------|--------|---|------------------|--------------------------------|--------------------------|-----------|-------------------------|----------------|-------------|-------------|
|        |        |   | Identit          | y 📉 Status 📉 I                 | Pending Authorizat       | ion Br    | owse                    |                |             |             |
| rt 🔻   |        |   | Open.            | Requests.                      | -                        |           |                         |                |             | Expo        |
|        |        |   | -                |                                |                          |           |                         |                |             |             |
| ption  |        | F | Request          | Requestor                      | Date                     | Status    | Repair Center           | Item           | Item Code   | Item Descri |
| iption |        | F | Request<br>34855 | Requestor<br>Susan M McKibben— | Date<br>09/07/2011 14:30 | Status    | Repair Center<br>PFOCSC | Item           | Item Code   | Item Descri |
| iption |        | F | Request<br>34855 | Requestor<br>Susan M McKibben— | Date<br>09/07/2011 14:30 | Status    | Repair Center<br>PFOCSC | Item           | Item Code   | Item Descri |

4. To view other requests/work orders, click the down arrow for **Open Requests** and select the desired status. The options available are: Open Requests, Open Work Orders, Closed Work Orders, Rejected Requests, and Reservation Requests.

|     | )pen Requests                                                                                                    | •                                       |
|-----|----------------------------------------------------------------------------------------------------|-----------------------------------------|
|     | pen Requests                                                                                                    | 1                                       |
| Į٣, |                                                                                                    | III I Y Y Y Y Y Y Y Y Y Y Y Y Y Y Y Y Y |
|     | n - Frankriger - Frankriger<br>Frankriger - Frankriger - Frankriger |                                         |
|     |                                                                                                    |                                         |

Page 8 of 11

5. When finished, click **File - Logout** from the menu.

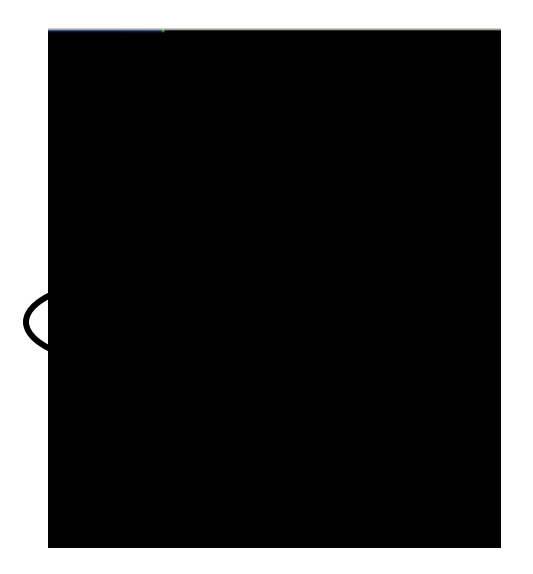

## View the Status of a Request/Work Order

### **Instructions:**

- 1. Follow the instructions provided at the beginning of this document to log in to the WebTMA system.
- 2. To view the status, click the **Status** tab.

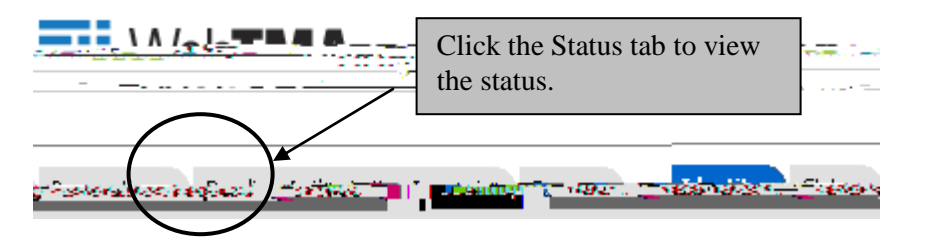

3. Select either the Request or Work Order button and then enter the number in the space provided. Click the Show Status button.

|               | <br>                          |          |
|---------------|-------------------------------|----------|
|               | <br>Request O Work Orde     O | r Numher |
|               | Show Status                   |          |
| Item Details  |                               |          |
| Facility:     | Requestor Name:               |          |
| Building:     | Department Name:              |          |
| Area:         | Repair Center Name:           |          |
| Request Date: |                               |          |
|               |                               |          |
|               |                               |          |
|               |                               |          |
|               |                               |          |

4. The specified request, or work order, is displayed.

| Lidout | 86.1 (Phatean) (Ph                     | N                  | (B                 |               |                   | · · · ·      |                     |
|--------|----------------------------------------|--------------------|--------------------|---------------|-------------------|--------------|---------------------|
|        |                                        |                    |                    |               |                   | •            | <b>.</b>            |
|        | - Show S                               | tejus              |                    |               |                   |              |                     |
|        |                                        |                    |                    |               |                   | Item Details |                     |
| pus    |                                        | Requestor Name:    | Susan M McKibbe    | n             |                   |              | Facility: Akron Cam |
|        |                                        | Doportment Manuar  | Information Tachna | loan Oro      |                   |              | Building:           |
|        | Area:                                  |                    | Repair Ce          | nter Name: Ph | ysical Facilities |              |                     |
|        |                                        |                    |                    |               |                   | Request Date | ·                   |
|        |                                        | tem:               |                    |               |                   |              | · · ·               |
|        | Action Requeste                        | d                  |                    |               |                   |              |                     |
|        | 0 - 4 <sup>1</sup> - 10 - 10 - 10 - 10 | ted. Bloose aboals | air A              |               | · · · · ·         |              |                     |
|        | ano.                                   | dlers in CC141 -   | <b>•</b>           |               |                   |              |                     |
| Date   | Status                                 |                    | licer              | Fom           | ment              |              |                     |
| Creat  | ted                                    | Susa               | an M McKibben      |               |                   |              | 09/07/2011 15:10    |
|        |                                        |                    |                    |               |                   |              |                     |
|        |                                        |                    |                    |               |                   |              |                     |
|        |                                        |                    |                    |               |                   |              |                     |
|        |                                        |                    |                    |               |                   |              |                     |
| 1      |                                        |                    |                    |               | 1 items in 1 p    | ages         |                     |
|        | Tracking A <sup>*</sup> Techn          | nician Comments 🛆  | anna ann ann an t- |               |                   |              |                     |

6. When finished, click **File - Logout** from the menu.

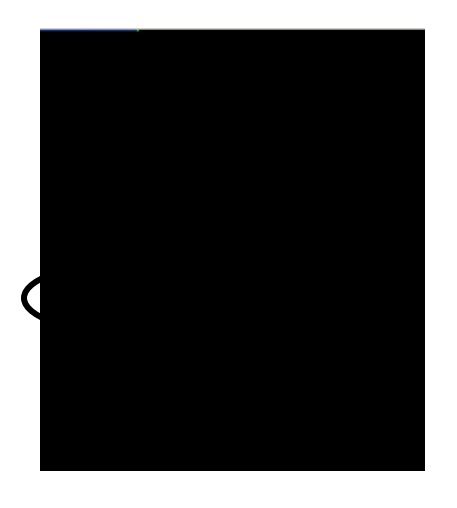

For questions regarding Physical Facilities work orders, please contact the Physical Facilities Service Center at: (330) 972-7415

Page 11 of 11